## 2020-6-18

# Ubuntu20.04

Vmware 虚拟机

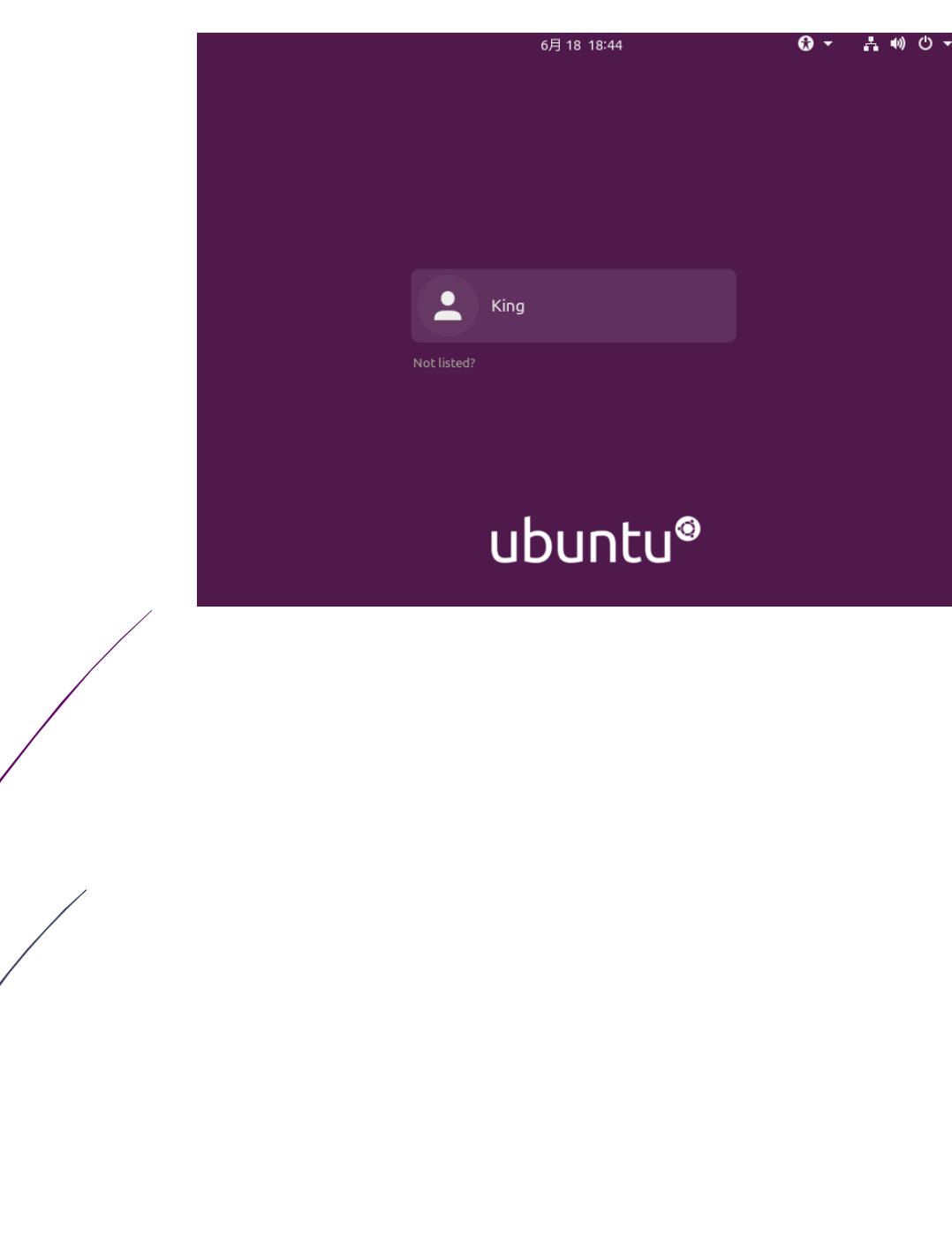

微软中国 第 0 页, 总共 17 页

## -, Prepare tools

■ VMWare Workstation15 Pro;

■ ubuntu-20.04-desktop-amd64.iso;

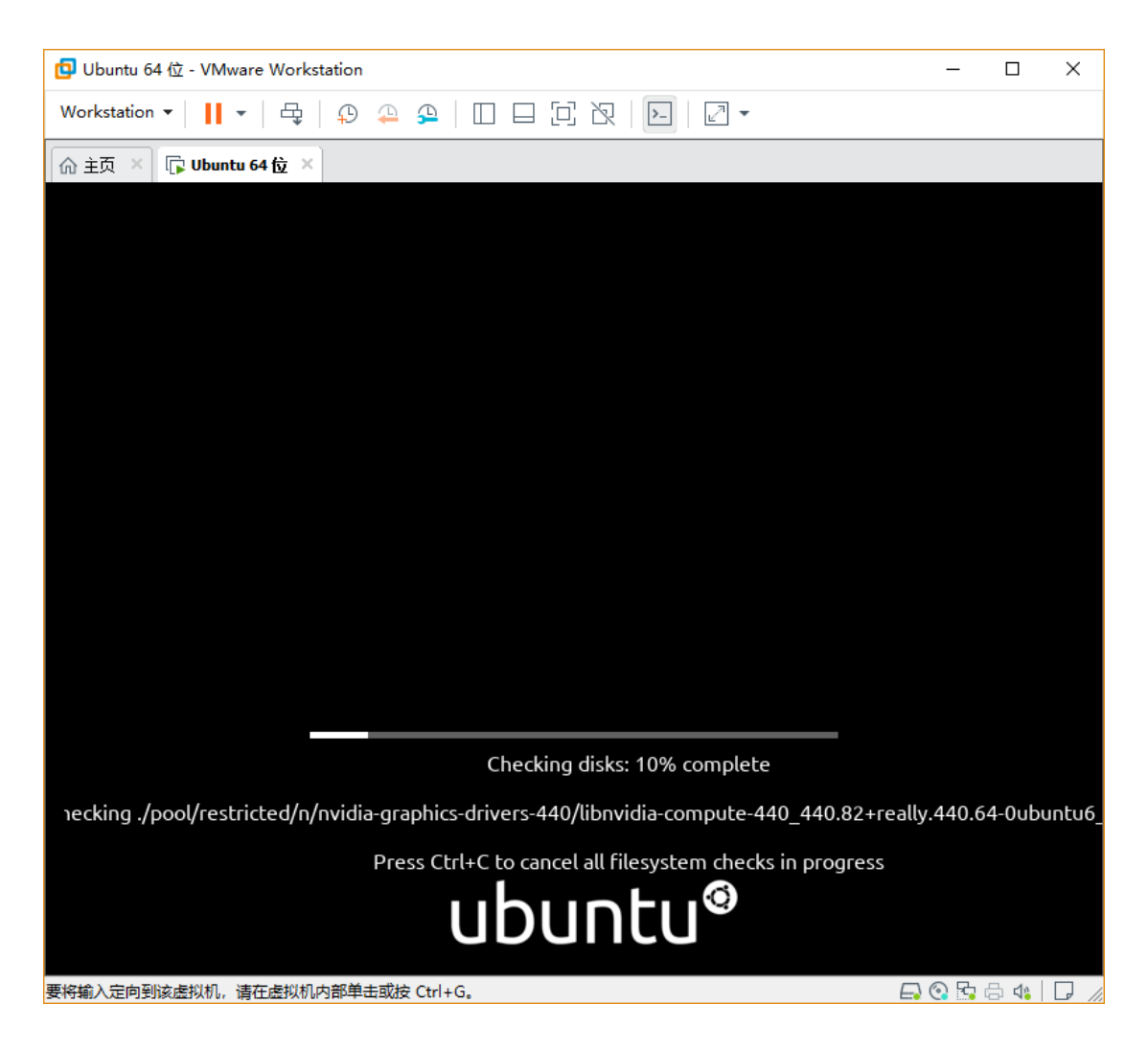

3) In the pop-up "Welcome" interface, you need to select the system language you want to Install and Try Ubuntu or Install Ubuntu. In this case, you should select Install Ubuntu. In addition, it is strongly recommended to select English instead of Chinese as the language. In order to avoid Chinese characters appearing in the folder name after installation, it is inconvenient to enter commands during use;

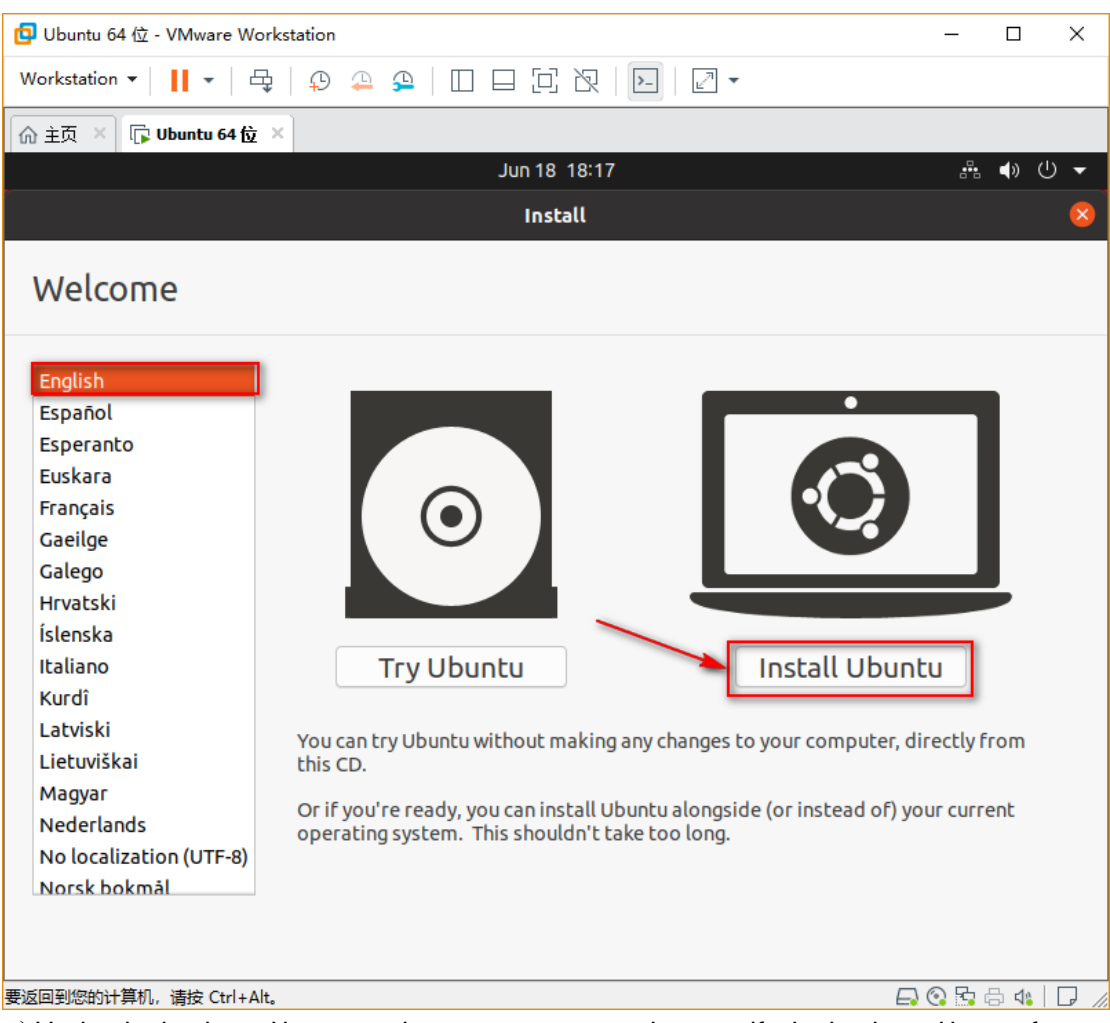

4) Under the keyboard layout option screen, you need to specify the keyboard layout format. You can use the default configuration here. It is strongly recommended that you do not change other configuration, otherwise, the key value of the keyboard will not match the key sequence of the keyboard you use after installation.

| 📴 Ubuntu 64 位 - VMware Workstation                                                                                                    | - 🗆 X                                                                                      |
|----------------------------------------------------------------------------------------------------|--------------------------------------------------------------------------------------------|
| Workstation ▼ 📙 ▼ 🛱 💭 🐥 🕰 🗌 🔲 🖃 🔁 🔀 📔 🖉 ▼                                                                                                    |                                                                                            |
|                                                                                                    |                                                                                            |
| Jun 18 18:18                                                                                                    | # <b>4</b> ) 🕛 🔻                                                                           |
| Install                                                                                                    | ~                                                                                          |
| Keyboard layout                                                                                                    |                                                                                            |
| Choose your keyboard layout:                                                                                                    |                                                                                            |
| English (Australian)English (US)English (Cameroon)English (US) - CherokeeEnglish (Ghana)English (US) - English (ColemaEnglish (Nigeria)English (US) - English (DvorakEnglish (South Africa)English (US) - English (DvorakEnglish (UK)English (US) - English (DvorakEnglish (US)English (US) - English (DvorakEnglish (US)English (US) - English (DvorakEnglish (US)English (US) - English (DvorakEnglish (US)English (US) - English (DvorakEnglish (US)English (US) - English (DvorakEnglish (US)English (US) - English (DvorakEnglish (US)English (US) - English (DvorakEnglish (US)English (US) - English (DvorakEnglish (US)English (US) - English (DvorakEnglish (US)English (US) - English (DvorakEnglish (US)English (US) - English (Dvorak | ik)<br>)<br>, alt. intl.)<br>, intl., with dead keys)<br>, left-handed)<br>, right-handed) |
| Type here to test your keyboard                                                                                                    |                                                                                            |
| Detect Keyboard Layout                                                                                                    | Back Continue                                                                              |
|                                                                                                    |                                                                                            |

5) In the Update and other software option, you are advised to deselect Download updates while installing Ubuntu. In this way, only the native system will be installed during the installation process, and the system will not be updated through the network. Will greatly save the time to install the system; In addition, it is recommended to select the "Normal installation" option, which will configure a graphical interface for the system. If you select "Mininal installation", it is the minimum system installation without a graphical interface, which is inconvenient for the desktop system.

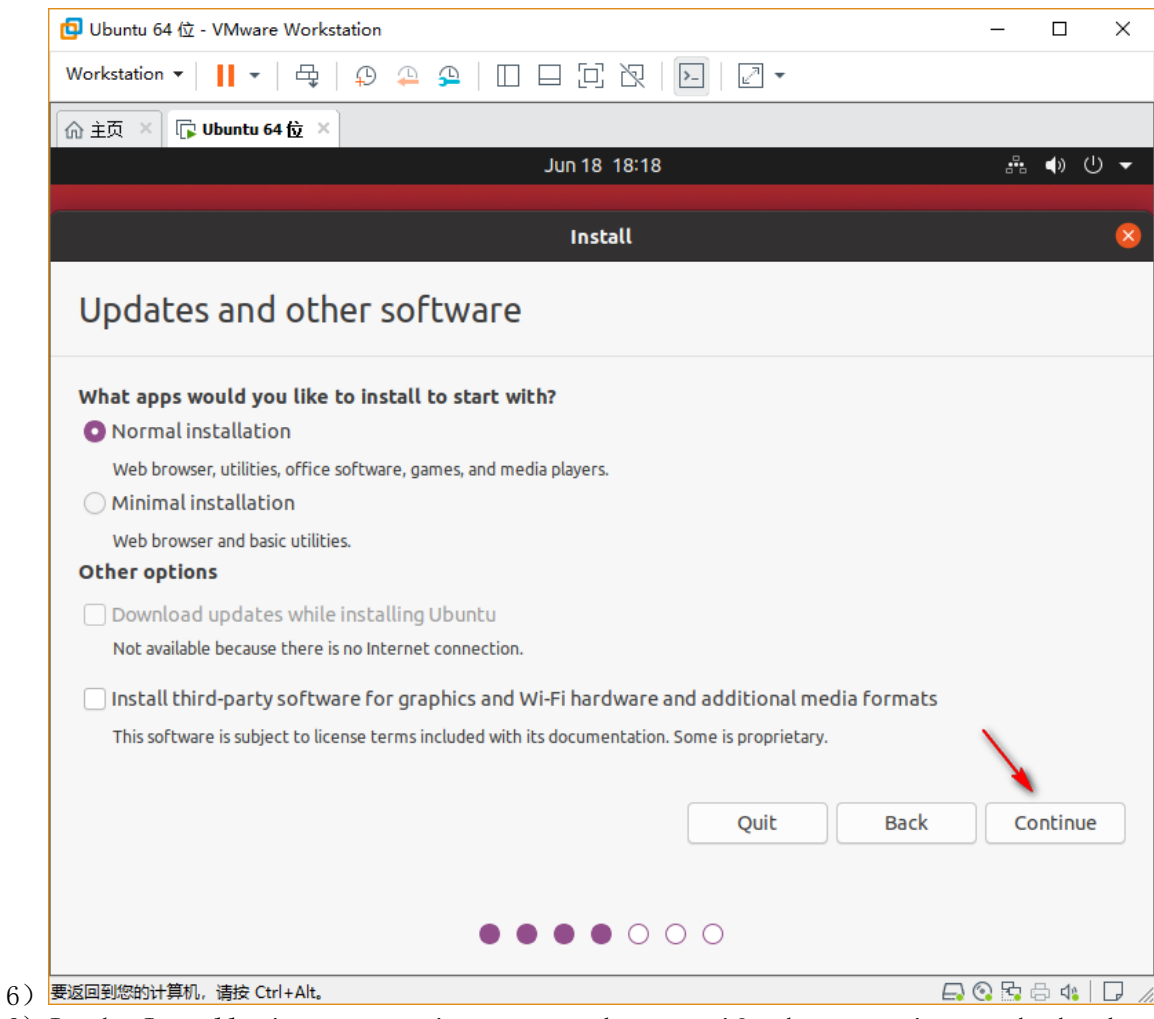

6) In the Installation type option, you need to specify the operation on the hard disk. If you install the hard disk for the first time, select Erase disk and install Ubuntu to erase the hard disk and install the Ubuntu system.

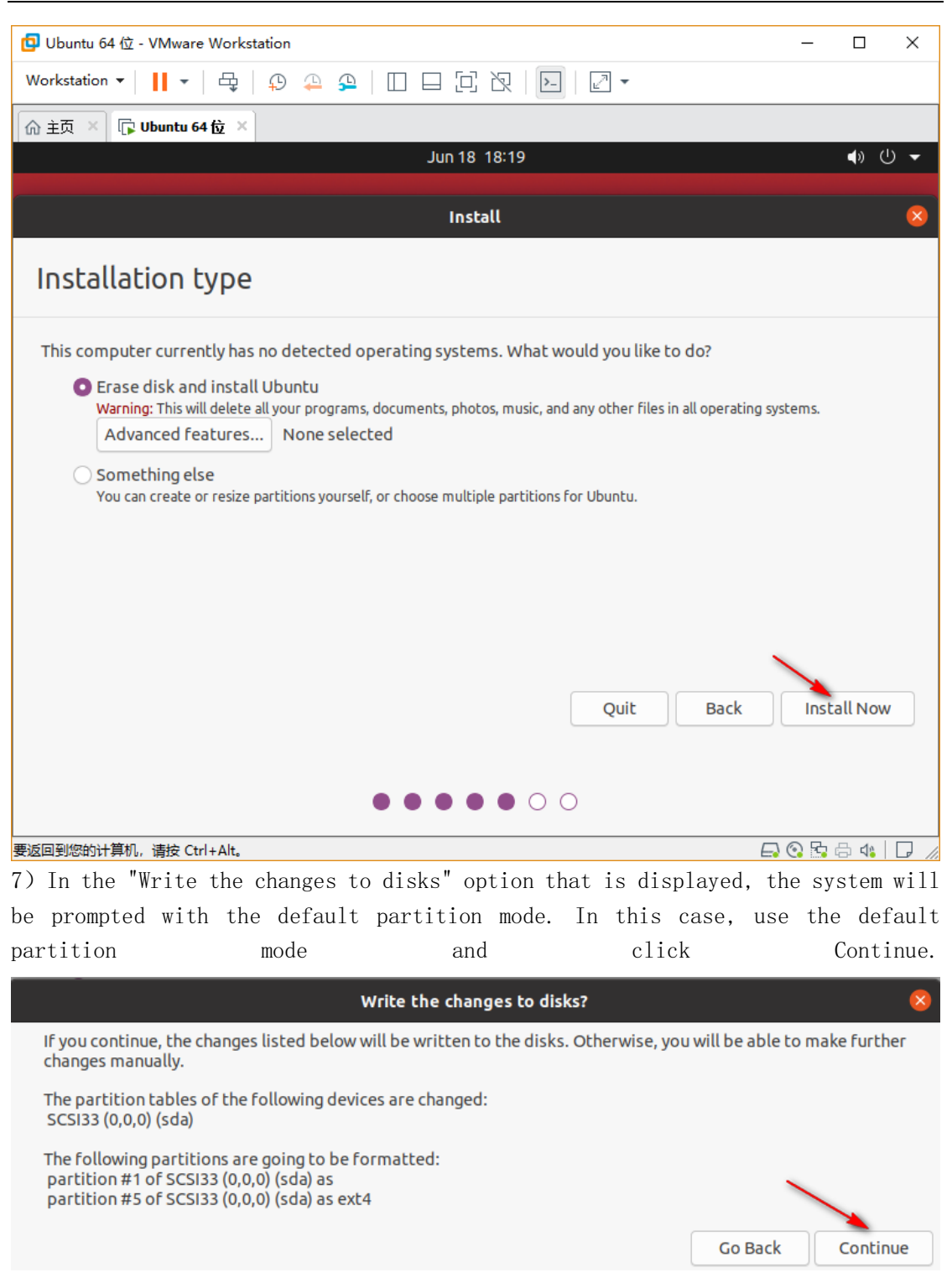

8) During the installation process, the system will be prompted to select the time zone where the system is located, so that the system can perform timely operation. You can directly select "Shanghai" in China by clicking on the corresponding location,

第6页, 总共17页

| 回 Ubuntu 64 位 - VMware Workstation –                    |              | ×   |
|---------------------------------------------------------|--------------|-----|
| Workstation 🗸 📔 🕇 📮 💭 🐥 💁 🛛 🗔 🔁 🔁 🔁 🖂 🖂 🖓               |              |     |
| 「☆ 主页 × □ □ Ubuntu 64 位 ×                               |              |     |
| Jun 18 18:21                                            | <b>●</b> » ( | ) 🔻 |
| Install                                                 |              |     |
| Where are you?                                          |              |     |
|                                                         |              |     |
| Shanghai                                                |              |     |
| Back                                                    | Continue     |     |
| $\bullet \bullet \bullet \bullet \bullet \bullet \circ$ |              |     |
| L<br>要返回到您的计算机,请按 Ctrl+Alt。                             | 🛱 🎝          |     |

9) The Who are you page is displayed. It allows users to specify the user name, machine name, and password of the virtual machine system. You can enter the user name according to your preferences;

## 第7页, 总共17页

| 🧧 Ubuntu 64 位 - VMware Workstation | >                                                  | ĸ    |
|------------------------------------|----------------------------------------------------|------|
| Workstation 🕶 📕 🕶 🛱 🗍 🖓 🚇 🚇        |                                                    |      |
|                                    |                                                    |      |
|                                    | Jun 19 02:23 🔹 🖣                                   | •    |
|                                    | Install                                            |      |
| Who are you?                       |                                                    |      |
| Your name:                         | King                                               |      |
| Your computer's name:              | king-virtual-machine                               |      |
|                                    | The name it uses when it talks to other computers. |      |
| Pick a username:                   | king                                               |      |
| Choose a password:                 | <b>Fair password</b>                               |      |
| Confirm your password:             |                                                    |      |
|                                    | ◯ Log in automatically                             |      |
|                                    | Require my password to log in                      |      |
|                                    |                                                    |      |
|                                    | Back                                               |      |
|                                    |                                                    | )    |
|                                    |                                                    |      |
|                                    | ••••                                               |      |
| 要返回到您的计算机,请按 Ctrl+Alt。             | 🖨 😳 🔂 🖨 🐗   🕞                                      | 1 // |

10) At this point, officially enter the system installation link, the following screen will appear, indicating that the system installation process is in progress,

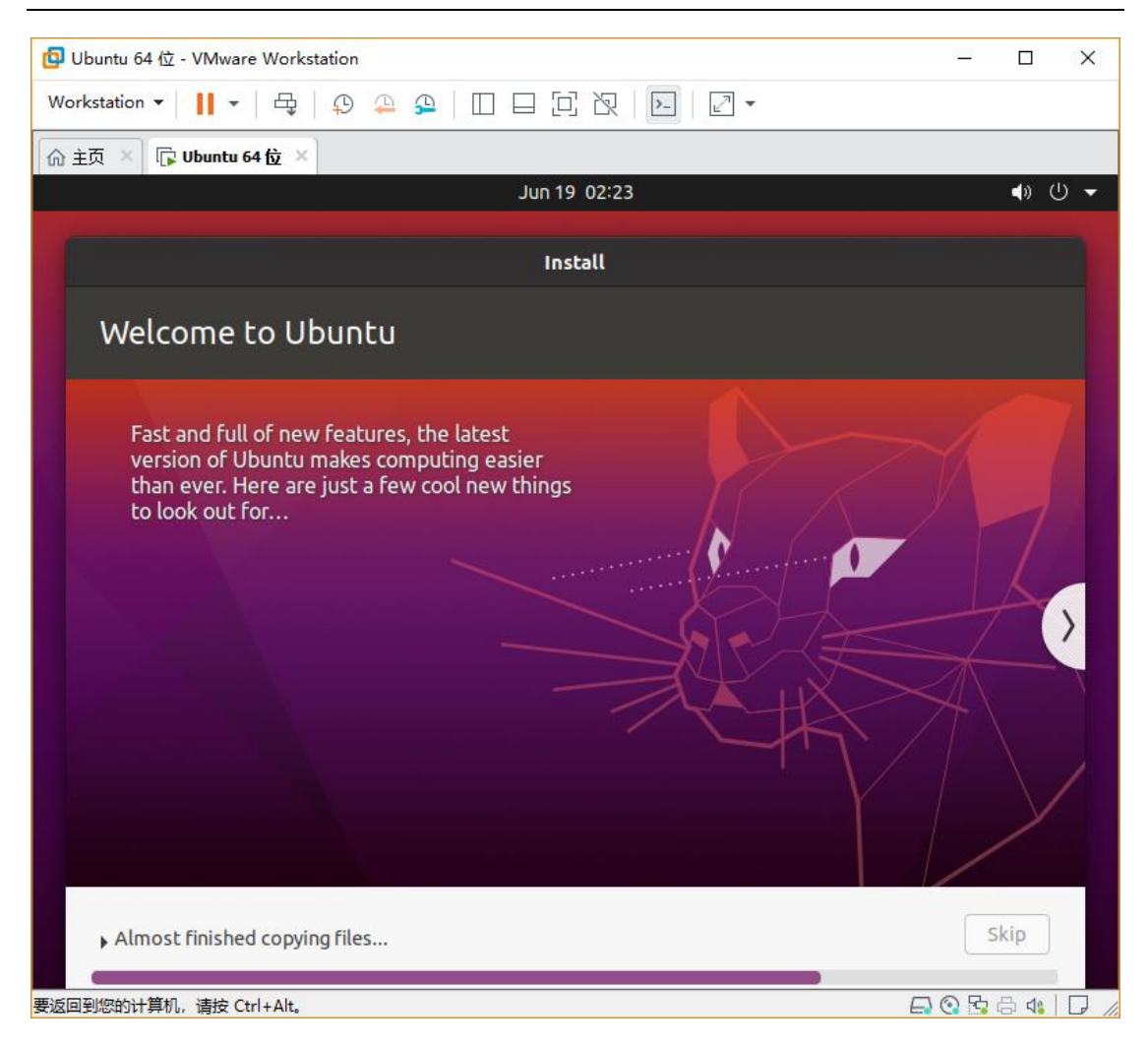

11) After the Installation is Complete, the Installation Complete dialog box is displayed, indicating that the installation is complete. In this case, click Restart Now to restart the OS and go to the Ubuntu20.04 VM system after the installation.

## 第 9 页, 总共 17 页

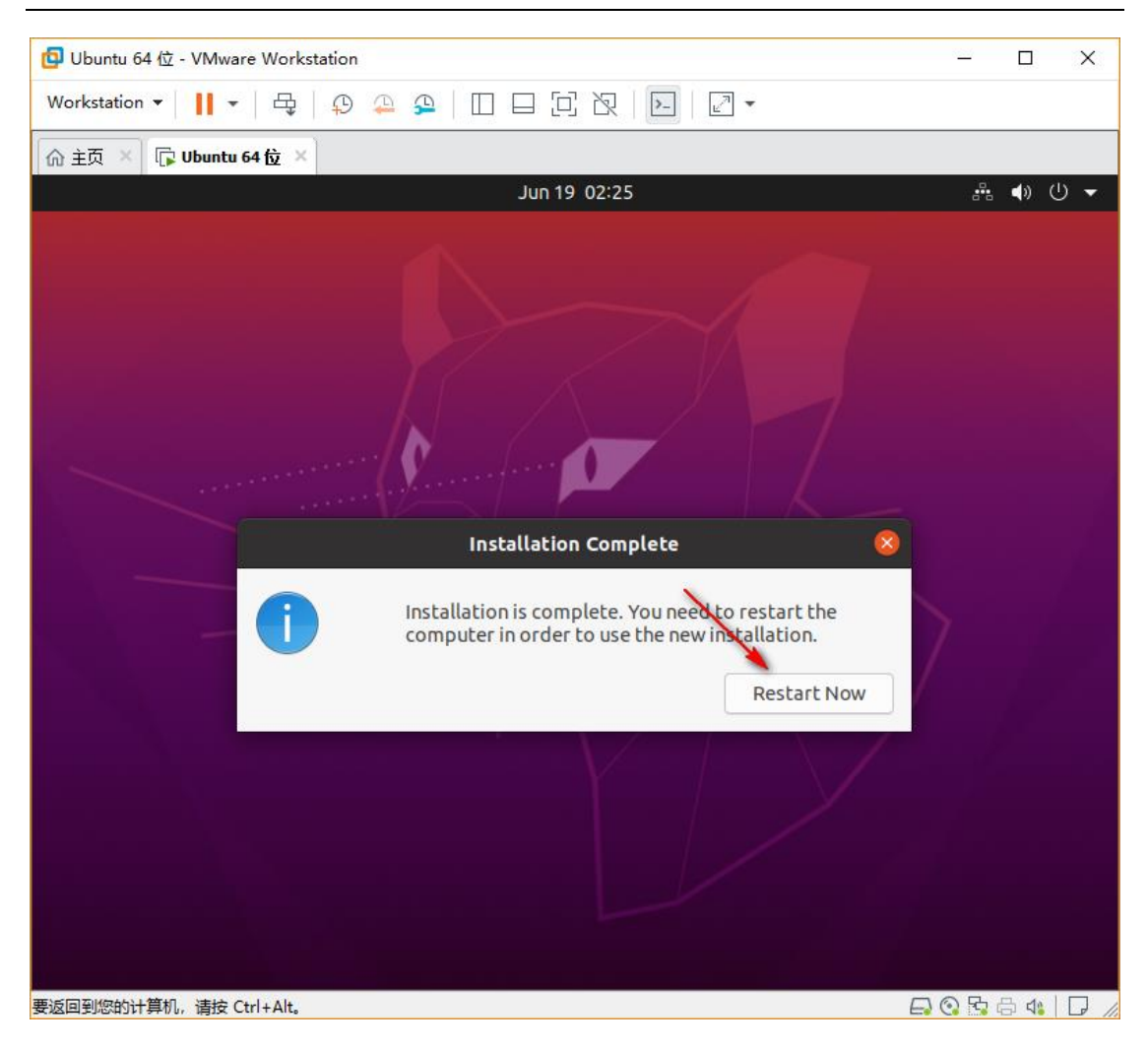

## 第 10 页, 总共 17 页

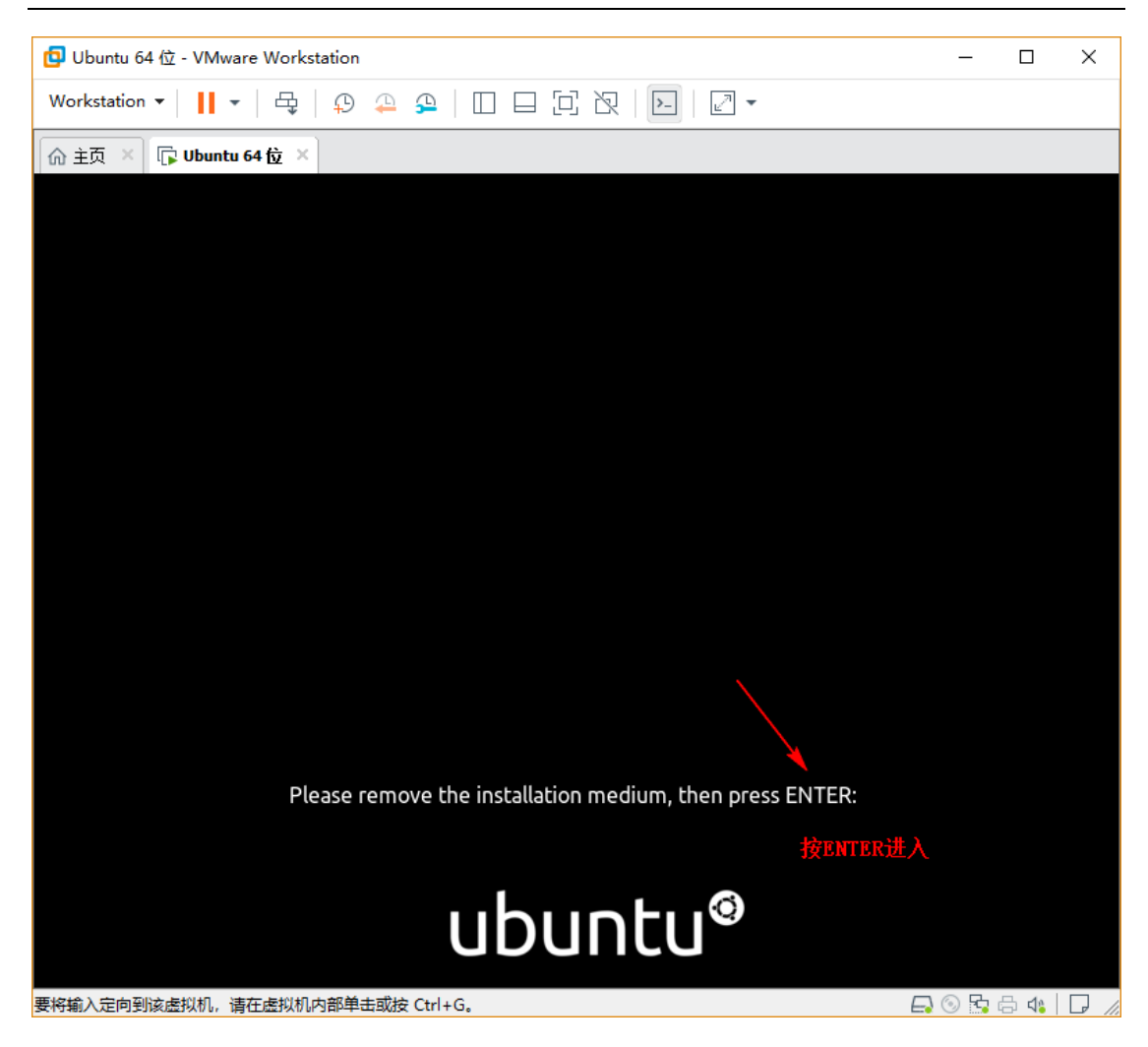

12) The following interface indicates that the system starts normally. Click the user name and enter the corresponding password to start enjoying the Ubuntu20.04 system.

## 第 11 页, 总共 17 页

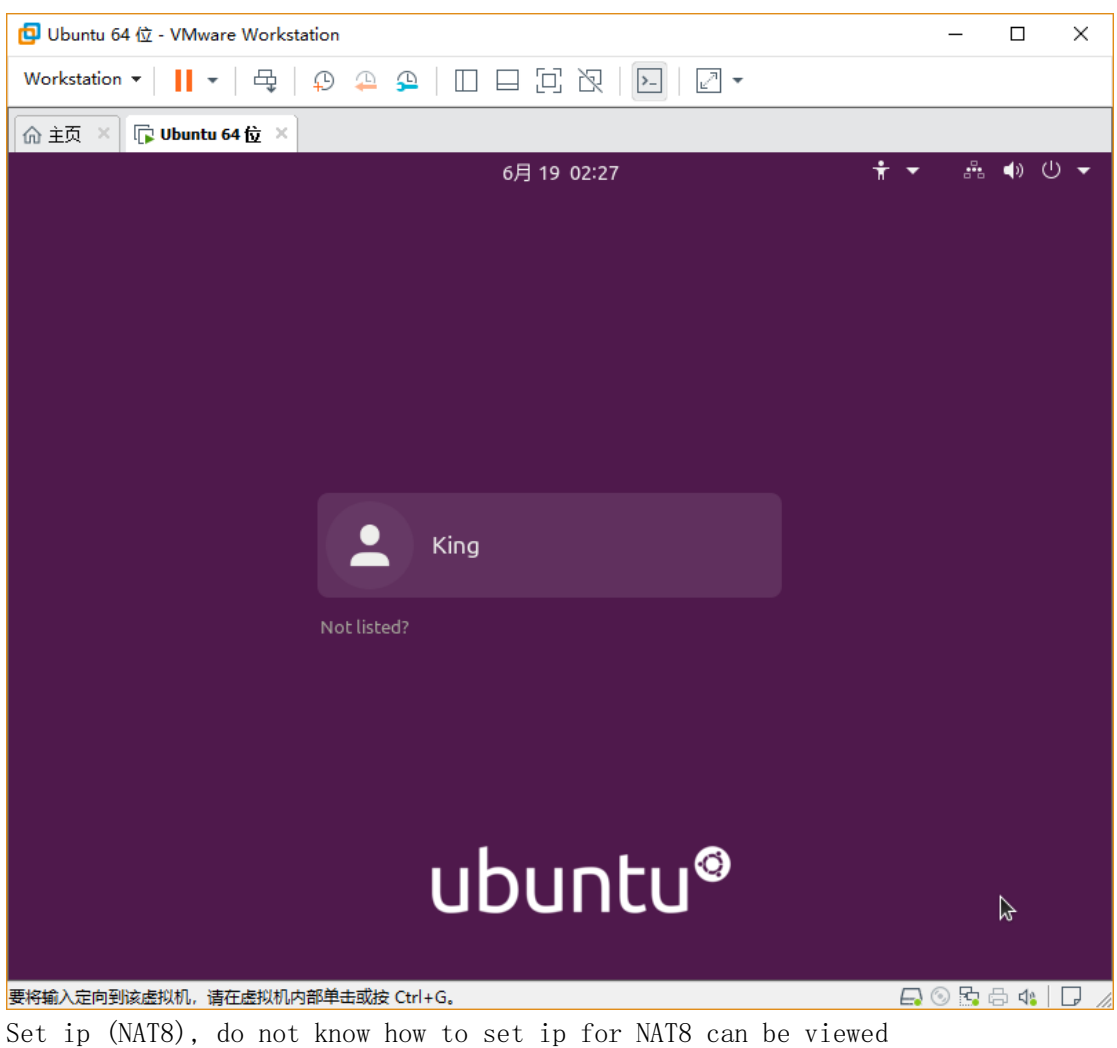

Logical diagram of three network modes for VMware VMS

## 第 12 页, 总共 17 页

| 🔁 Ubuntu 64 位                                                            | - VM       | ware Workstation |   | _                                      |         | ×     |  |
|--------------------------------------------------------------------------|------------|------------------|---|----------------------------------------|---------|-------|--|
| 文件(F) 编辑(E) 查看(V) 虚拟机(M) 选项卡(T) 帮助(H) 📙 ▾ 🛛 목 🖓 🚇 🚇 🔲 🖂 [D] [D] [D] [] ▼ |            |                  |   |                                        |         |       |  |
| 佘主页 × ╔ Ubuntu 64 位 ×                                                    |            |                  |   |                                        |         |       |  |
|                                                                          |            | ~                |   |                                        |         |       |  |
| Activities                                                               |            | 🕲 Settings 🔻     |   | 6月 18 18:38 🏠 🖣                        | » U ▼   |       |  |
| • 😂 🛛                                                                    | Q          | Settings         |   | Network –                              | a 🗙     |       |  |
|                                                                          | $\odot$    | Network          |   |                                        |         |       |  |
|                                                                          | *          | Bluetooth        |   | Wired                                  | +       |       |  |
|                                                                          | _          |                  |   | Wired connection 1                     | Ô       |       |  |
|                                                                          | Ģ          | Background       |   |                                        |         |       |  |
|                                                                          | ۲          | Appearance       |   |                                        | Q       |       |  |
| $\overline{\mathbf{O}}$                                                  | Û          | Notifications    |   | IPv6 Address fe80::45c1:750e:e782:f54d |         |       |  |
|                                                                          | 0          | Const            |   | Hardware Address 00:0C:29:A9:DE:E4     |         |       |  |
|                                                                          | Q          | Search           |   | Default Route 10.0.0.2                 |         |       |  |
|                                                                          |            | Applications     | > | DNS 114.114.114                        |         |       |  |
|                                                                          | A          | Privacy          | > | VPN                                    | +       |       |  |
| 2                                                                        | $\bigcirc$ | Online Accounts  |   | Not set up                             |         |       |  |
|                                                                          | ≪°         | Sharing          |   |                                        |         |       |  |
|                                                                          | Л          | Sound            |   | Network Proxy Automatic                | ٥       |       |  |
|                                                                          | ٩          | Power            |   |                                        |         |       |  |
|                                                                          | \== 1.3    |                  |   |                                        |         |       |  |
| 安返回到窓的计算机                                                                | ,请报        | z Ctri+Alt。      |   |                                        | 🥫 🗔 📢 📋 | L# // |  |

## 第 13 页, 总共 17 页

| 包 Ubuntu 64 位           | - VMv                                 | are Wor | kstation                  |              |                   |         |                | -     | - 0     | × |
|-------------------------|---------------------------------------|---------|---------------------------|--------------|-------------------|---------|----------------|-------|---------|---|
| <br>文件(F) 编辑(E)         | 查看                                    | (V) 虚排  | 以机(M) 选项 <del>卡</del> (T) | 帮助(H)        |                   | o 🕰     |                | 2     | 27 -    |   |
|                         |                                       |         |                           |              |                   |         |                |       |         |   |
|                         |                                       |         |                           |              |                   |         |                |       |         |   |
| Activities              | 1                                     | 🗘 Setti | ings 🔻                    |              | 6月 18 1           | 8:39    |                | Å     | ♠) () ▼ |   |
|                         | Q                                     |         | Settings                  |              |                   |         | Network        |       |         |   |
|                         | ۲                                     | Netw    | Cancel                    |              | Profile           | : 1     |                | Apply |         |   |
|                         | *                                     | Bluet   | Details Ide               | ntity        | IPv4 IPv6         | Secur   | rity           |       |         |   |
|                         | Ç                                     | Backg   | IPv4 Method               | ⊖ Au         | tomatic (DHCP)    |         | 🔿 Link-Local ( | Only  |         |   |
|                         | Ð                                     | Арре    |                           | O Ma         | anual             |         | O Disable      |       |         |   |
| $\overline{\mathbf{O}}$ | Û                                     | Notif   |                           | ⊖ Sh         | ared to other cor | nputers |                |       |         |   |
|                         | Q                                     | Searc   | Addresses<br>Address      |              | Netmask           |         | Gateway        |       |         |   |
|                         |                                       | Appli   | 10.0.60                   |              | 255.255.255.0     |         | 10.0.0.2       | Ē     |         |   |
|                         |                                       | Abba    |                           |              |                   |         |                | Ē     |         |   |
| A                       | ⋳                                     | Priva   |                           |              |                   |         |                |       | +       |   |
|                         | 0                                     | Onlin   | DNS                       |              |                   |         | Automatio      |       |         |   |
| ?                       |                                       |         | 114.114.114.1             | 14           |                   |         |                |       |         |   |
|                         | ~                                     | Shari   | Separate IP addres        | ses with con | nmas              |         |                |       |         |   |
|                         | Л                                     | Soun    |                           |              |                   |         |                |       |         |   |
|                         | •                                     | Power   |                           |              |                   |         |                |       |         |   |
|                         |                                       |         |                           |              |                   |         |                |       |         |   |
| 要返回到您的计算机               | 1950回到您的计算机,请按 Ctrl+Alt。 日本 🖓 🕞 🖓 🖯 🏸 |         |                           |              |                   |         |                |       |         |   |

## 第 14 页, 总共 17 页

| 🔁 Ubuntu 64 位 - VM | ware Workstation                                                                                                    |                                                                                                    |                                                                                                    |                       | – 🗆 X               |
|--------------------|----------------------------------------------------------------------------------------------------|----------------------------------------------------------------------------------------------------|----------------------------------------------------------------------------------------------------|-----------------------|---------------------|
| 文件(F) 编辑(E) 查      | 看(V) 虚拟机(M) 选项                                                                                                    | 卡(T) 帮助(H)                                                                                                    | • 4 0 😛                                                                                                    |                       | ऱ   ▶   ₽ ◄         |
| 🕜 主页 🗡 🕞 Ubur      | ntu 64 位 ×                                                                                                    |                                                                                                    |                                                                                                    |                       |                     |
|                    |                                                                                                    |                                                                                                    |                                                                                                    |                       |                     |
| Activities         | 🕴 Firefox Web Bro                                                                                                    | wser 🔻                                                                                                    | 6月 18 18:37                                                                                                    |                       | ♣ ♠ ७ ▼             |
|                    |                                                                                                    | 百度文库 - 让每个                                                                                                    | 、人平等地提升自我 - ၊                                                                                                    | Mozilla Firefox       | _ 0 😣               |
|                    | 百度一下,你就知道                                                                                                    | × 🙁 百度文                                                                                                    | 库 - 让每个人平等# ×                                                                                                    | +                     |                     |
| 6                  | )→ ℃ @                                                                                                    | 🖸 🔒 https://wenk                                                                                                    | u.baidu.com                                                                                                    | 🗵 ☆                   | \ 🗉 🔹 ≡             |
|                    | EVEL     Construction of the second second sec | i canana di rina canana.<br>In fani su ana fani mangan Pilaga -<br>Ci mana publica ana mangan pilana i ma<br>i canana - Pilana canana dari                                                                                                    |                                                                                                    | 8                     |                     |
|                    | VIP -                                                                                                    | W                                                                                                    | VIP                                                                                                    | VIP                   | VIP                 |
|                    | 微信社群运营管<br><sup>理方案</sup>                                                                                                    | 中移网大物联网 就在你我身边                                                                                                    | Python快速编程<br>入门教程(PPT                                                                                                    | 50篇抗击疫情信<br>自提纲汇编 pdf | 公司员工体温检<br>测记录表EXCE |
|                    | ★2.1 226下载                                                                                                    | ★4.5 105下载                                                                                                    | ★4.5 354下载                                                                                                    | ★4.5 89下载             | ★4.4 116下载          |
|                    |                                                                                                    |                                                                                                    |                                                                                                    |                       |                     |
|                    |                                                                                                    | 10000.00700<br>                                                                                                    | 1.5000000000000000000000000000000000000                                                                                                    |                       |                     |
|                    |                                                                                                    | 1日本市・市場工作の日本市にあります。1日本<br>市主日本。<br>(日本市市に、市市におりまた)の日本市にあります。1日本<br>日本市市市市市市市市市市市市市市市市市市市市市市市市市市市市市市市市市市                                                                                                    | An and a second second se                                                                                                    | 2019年興红直播帶货专履研究核告     | 2.2.2.              |
|                    | Hey                                                                                                    | ACCENTICATION DE LA CONTRACTION<br>MORE ENTRE SU ANTRE DE LA CONTRACTION<br>EL REMA DE LA CONTRACTION DE LA CONTRACTION<br>EL REMA DE LA CONTRACTION DE LA CONTRACTION<br>ALEXANDE DE LA CONTRACTION DE LA CONTRACTION<br>ALEXANDE DE LA CONTRACTION DE LA CONTRACTION<br>DE LA CONTRACTIONE DE LA CONTRACTION<br>DE LA CONTRACTIONE DE LA CONTRACTION<br>DE LA CONTRACTIONE DE LA CONTRACTION<br>DE LA CONTRACTIONE DE LA CONTRACTION<br>DE LA CONTRACTIONE DE LA CONTRACTIONE DE LA CONTRACTIONE<br>DE LA CONTRACTIONE DE LA CONTRACTIONE DE LA CONTRACTIONE<br>DE LA CONTRACTIONE DE LA CONTRACTIONE DE LA CONTRACTIN                                                    |                                                                                                    |                       | REPORTED AND        |
|                    | VIP                                                                                                    | EX. RATERIZATION (DIVIDUO) (DIVIDUO)<br>BOUNDARIA (DIVIDUO) (DIVIDUO)<br>RATERIA (DIVIDUA DI ALA DIVIDUO)<br>RATERIA (DIVIDUA DI ALA DIVIDUO)<br>RATERIA (DIVIDUA DI ALA DIVIDUA DI<br>RATERIA (DIVIDUA DIVIDUA DI ALA<br>RATERIA (DIVIDUA DIVIDUA DI ALA DIVIDUA)<br>RATERIA (DIVIDUA DI ALA DIVIDUA DI ALA DIVIDUA<br>RATERIA (DIVIDUA DI ALA DIVIDUA DI ALA DIVIDUA<br>RATERIA (DIVIDUA DI ALA DIVIDUA DI ALA DIVIDUA<br>RATERIA (DIVIDUA DI ALA DIVIDUA DI ALA DIVIDUA<br>RATERIA (DIVIDUA DI ALA DIVIDUA DI ALA DIVIDUA<br>RATERIA (DIVIDUA DI ALA DIVIDUA DI ALA DIVIDUA<br>RATERIA (DIVIDUA DI ALA DIVIDUA DI ALA DIVIDUA DI ALA DIVIDUA<br>RATERIA (DIVIDUA DI ALA DIVIDUA DI ALA DIVIDUA DI<br>RATERIA DI ALA DIVIDUA DI ALA DIVIDUA DI ALA DIVIDUA DI<br>RATERIA DI ALA DIVIDUA DI ALA DIVIDUA DI ALA DI<br>RATERIA DI ALA DIVIDUA DI ALA DI ALA DI ALA DI<br>RATERIA DI ALA DI ALA DI ALA DI ALA DI<br>RATERIA DI ALA DI ALA DI ALA DI ALA DI<br>RATERIA DI ALA DI ALA DI ALA DI ALA DI<br>RATERIA DI ALA DI ALA DI ALA DI<br>RATERIA DI ALA DI ALA DI ALA DI<br>RATERIA DI ALA DI ALA DI ALA DI ALA DI<br>RATERIA DI ALA DI ALA DI ALA DI<br>RATERIA DI ALA DI ALA DI ALA DI<br>RATERIA DI ALA DI ALA DI ALA DI ALA DI<br>RATERIA DI ALA DI ALA DI ALA DI ALA DI<br>RATERIA DI ALA DI ALA DI ALA DI ALA DI ALA DI<br>RATERIA DI ALA DI ALA DI ALA DI ALA DI ALA DI ALA DI<br>RATERIA DI ALA DI ALA DI A | And a set of the set of the set o |                       |                     |
|                    | P                                                                                                    | W                                                                                                    | W                                                                                                    | A                     | P                   |
|                    | 老师抖音快闪自<br>我介绍                                                                                                    | 如何提高线上教<br>学质量(线上网                                                                                                    | 5G背景下智慧教<br>育建设方案初探                                                                                                    | 2019年网红直播<br>带货专题研究   | 智慧供热集中管<br>控大数据云平   |
|                    | ★4.5 155下载                                                                                                    | ★4.4 44下载                                                                                                    | ★4.5 62下载                                                                                                    | <b>★</b> 4.5 66下载     | ★4.3 33下载           |
| :::                |                                                                                                    |                                                                                                    |                                                                                                    |                       |                     |
|                    |                                                                                                    |                                                                                                    |                                                                                                    |                       |                     |
|                    |                                                                                                    |                                                                                                    |                                                                                                    |                       |                     |
| 要将输入定向到该虚拟机,       | 请在虚拟机内部单击或排                                                                                                    | रे Ctrl+G。                                                                                                    |                                                                                                    |                       |                     |

## 第 15 页, 总共 17 页

FCC Caution.

This device complies with part 15 of the FCC Rules. Operation is subject to the following two conditions:

(1) This device may not cause harmful interference, and

(2) this device must accept any interference received, including interference that may cause undesired operation.

Any Changes or modifications not expressly approved by the party responsible for compliance could void the user's authority to operate the equipment.

Note: This equipment has been tested and found to comply with the limits for a Class B digital device, pursuant to part 15 of the FCC Rules. These limits are designed to provide reasonable protection against harmful interference in a residential installation. This equipment generates uses and can radiate radio frequency energy and, if not installed and used in accordance with the instructions, may cause harmful interference to radio communications. However, there is no guarantee that interference will not occur in a particular installation. If this equipment does cause harmful interference to radio or television reception, which can be determined by turning the equipment off and on, the user is encouraged to try to correct the interference by one or more of the following measures:

-Reorient or relocate the receiving antenna.

-Increase the separation between the equipment and receiver.

-Connect the equipment into an outlet on a circuit different from that to which the receiver is connected.

-Consult the dealer or an experienced radio/TV technician for help.

**\***RF warning for Mobile device:

This equipment complies with FCC radiation exposure limits set forth for an uncontrolled environment. This equipment should be installed and operated with minimum distance 20cm between the radiator & your body.